#### **RAID 5 Degradation Warning Message**

For ThinkStation P340, P350, P360

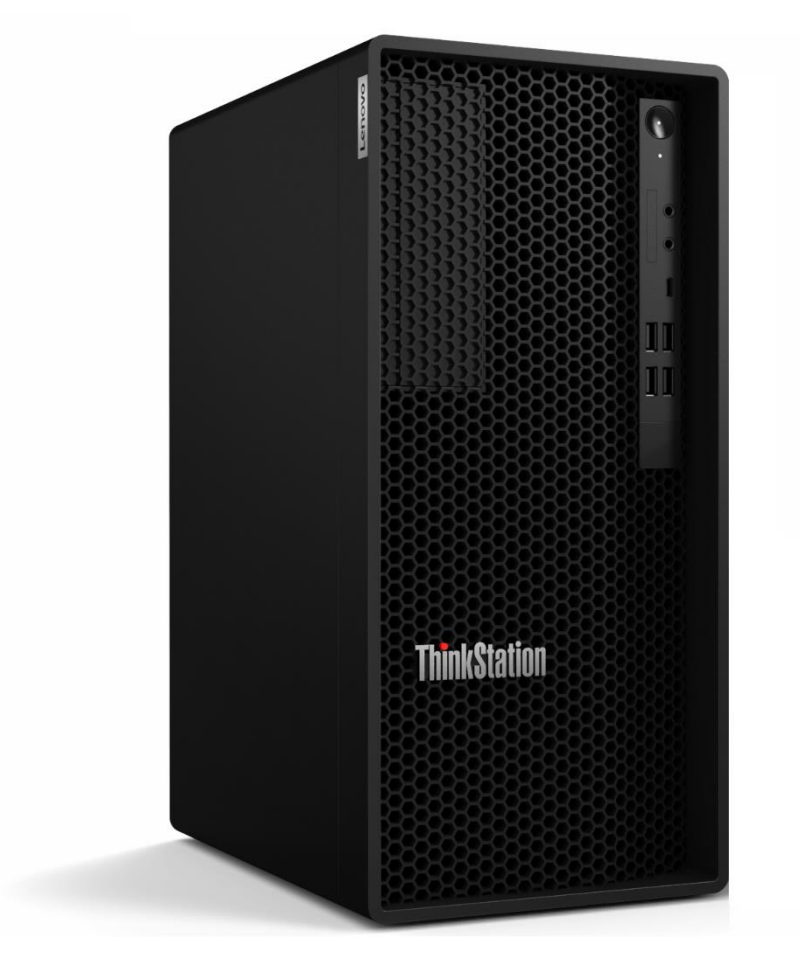

# Lenovo

#### **Table of Contents**

| Section 1 – Introduction                                                           | . 3 |
|------------------------------------------------------------------------------------|-----|
| Section 2 – How to check the version of Intel Optane Memory and Storage Management | .4  |
| Section 3 – How to update Intel Optane Memory and Storage Management               | . 6 |
| Revision History1                                                                  | 10  |

### Section 1 – Introduction

In the new version of Intel Optane memory and Storage Management has been introduced a new feature that allows users to get a warning notification in case RAID is degraded.

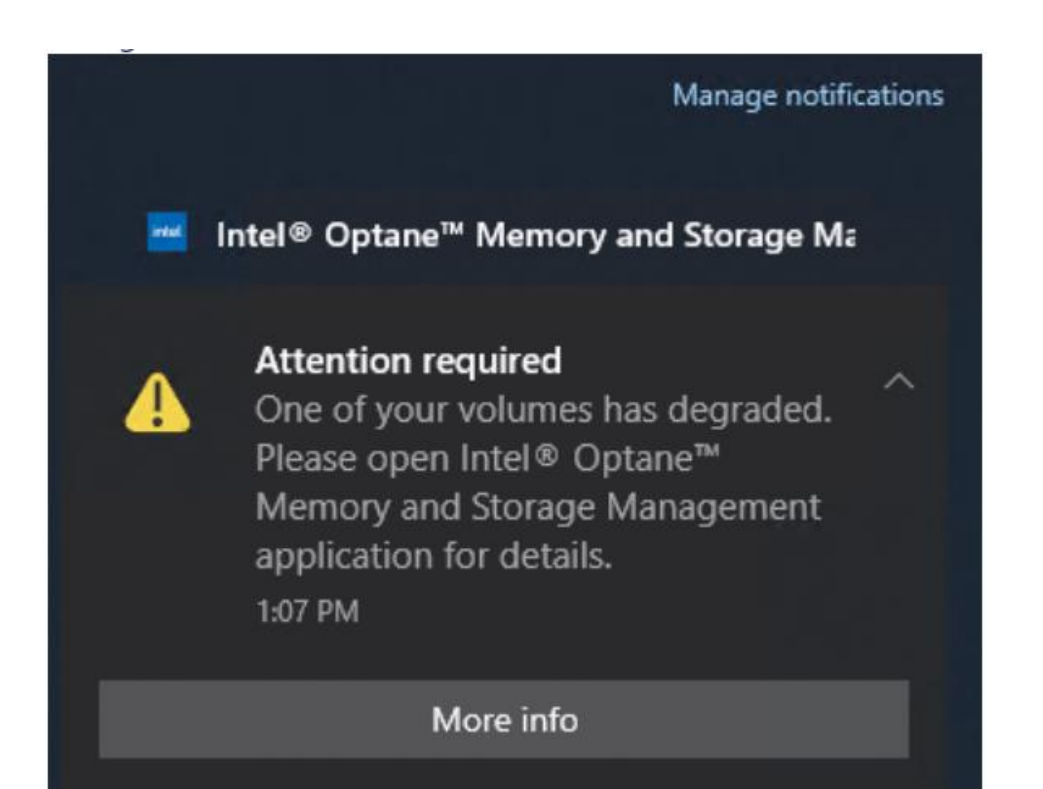

# Section 2 – How to check the version of Intel Optane Memory and Storage Management

Before installing/updating Intel Optane Memory and Storage Management need to check what version is already installed.

• Open "Intel Optane Memory and Storage Management"

| (intel)            | Intel® Optane™ Memory and Storage Management               |  |  |  | × |  |  |
|--------------------|------------------------------------------------------------|--|--|--|---|--|--|
| 🗲 Manage           | Status                                                     |  |  |  |   |  |  |
| Create RAID Volume | Storage System View                                        |  |  |  |   |  |  |
|                    | Click on any component below to manage its properties.     |  |  |  |   |  |  |
| Performance        | SATA_Array_0000                                            |  |  |  |   |  |  |
| Settings           | SATA hard disk (932 GB) Volume1<br>Type: RAID 5<br>1863 GB |  |  |  |   |  |  |
| i About            | SATA hard disk (932 GB)                                    |  |  |  |   |  |  |
|                    | SATA hard disk (932 GB)                                    |  |  |  |   |  |  |
|                    | Internal empty port 3 Rescan                               |  |  |  |   |  |  |
|                    |                                                            |  |  |  |   |  |  |
|                    |                                                            |  |  |  |   |  |  |
|                    |                                                            |  |  |  |   |  |  |
|                    |                                                            |  |  |  |   |  |  |

#### • Select "About"

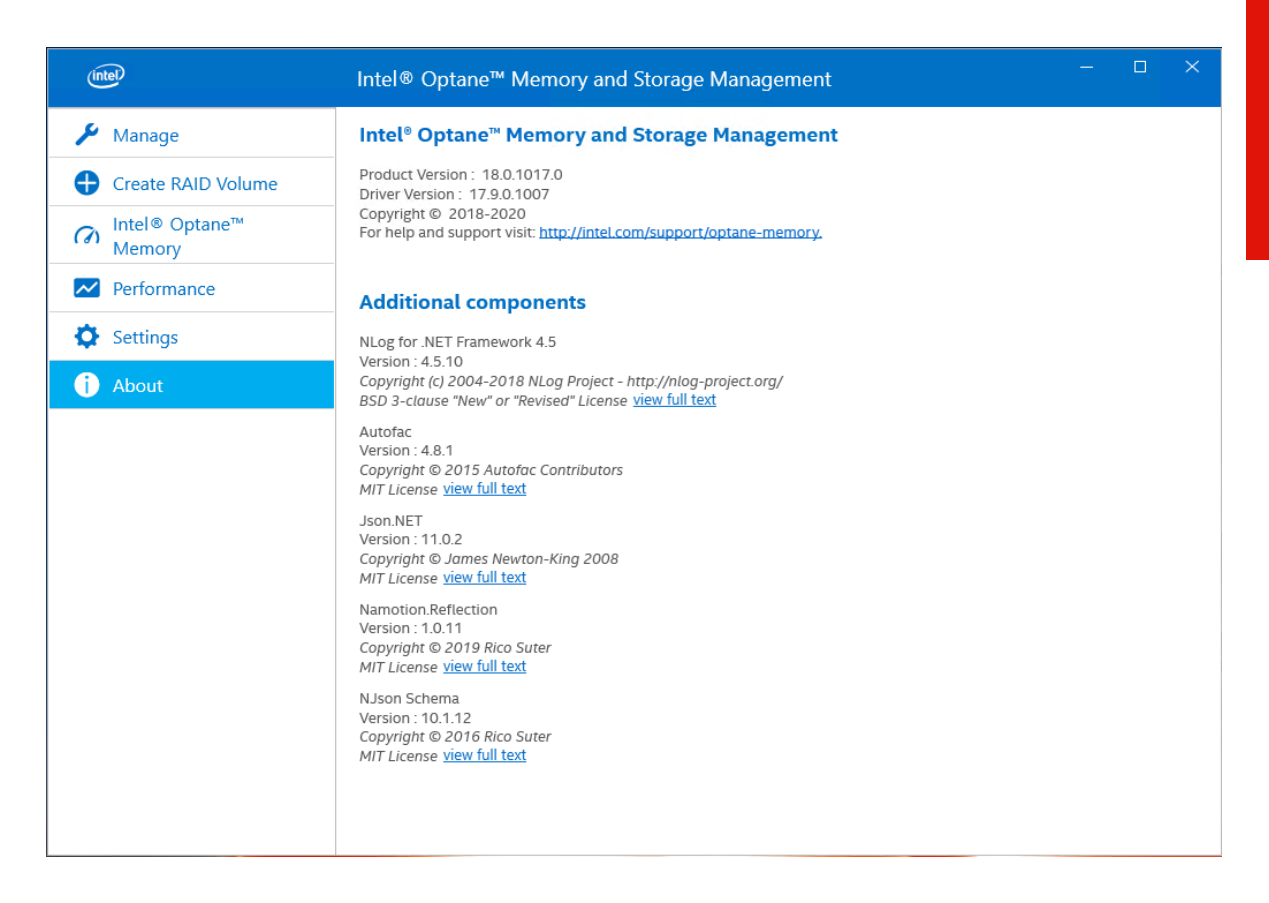

 If the version is 18.1.1026.0 or greater – no additional steps are required. If the version is lower then the Intel Optane Memory and Storage Management application need to be updated.

# Section 3 – How to update Intel Optane Memory and Storage Management

The update is possible to complete thru the Microsoft store. Here are steps on how to do that:

• Open "Microsoft Store"

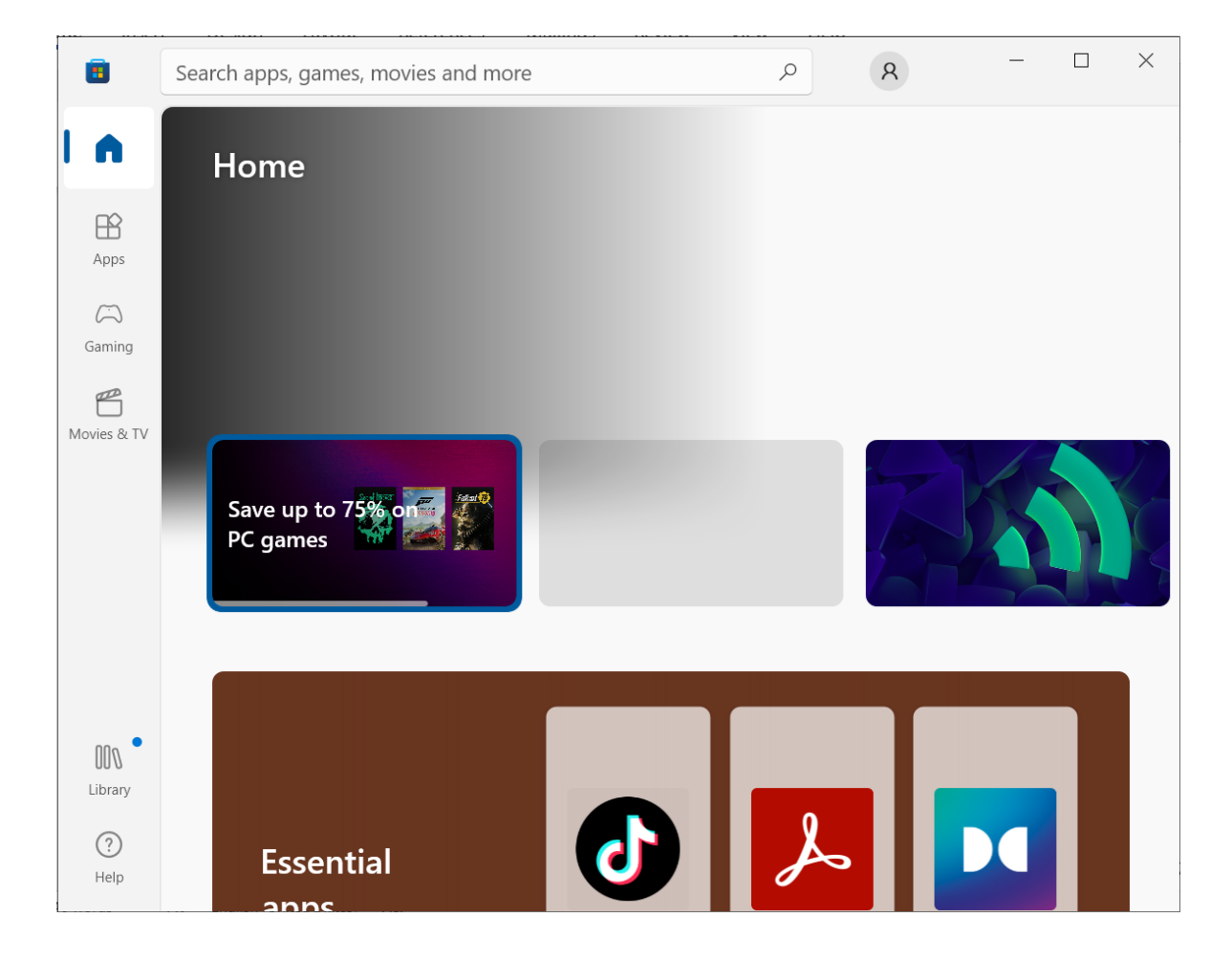

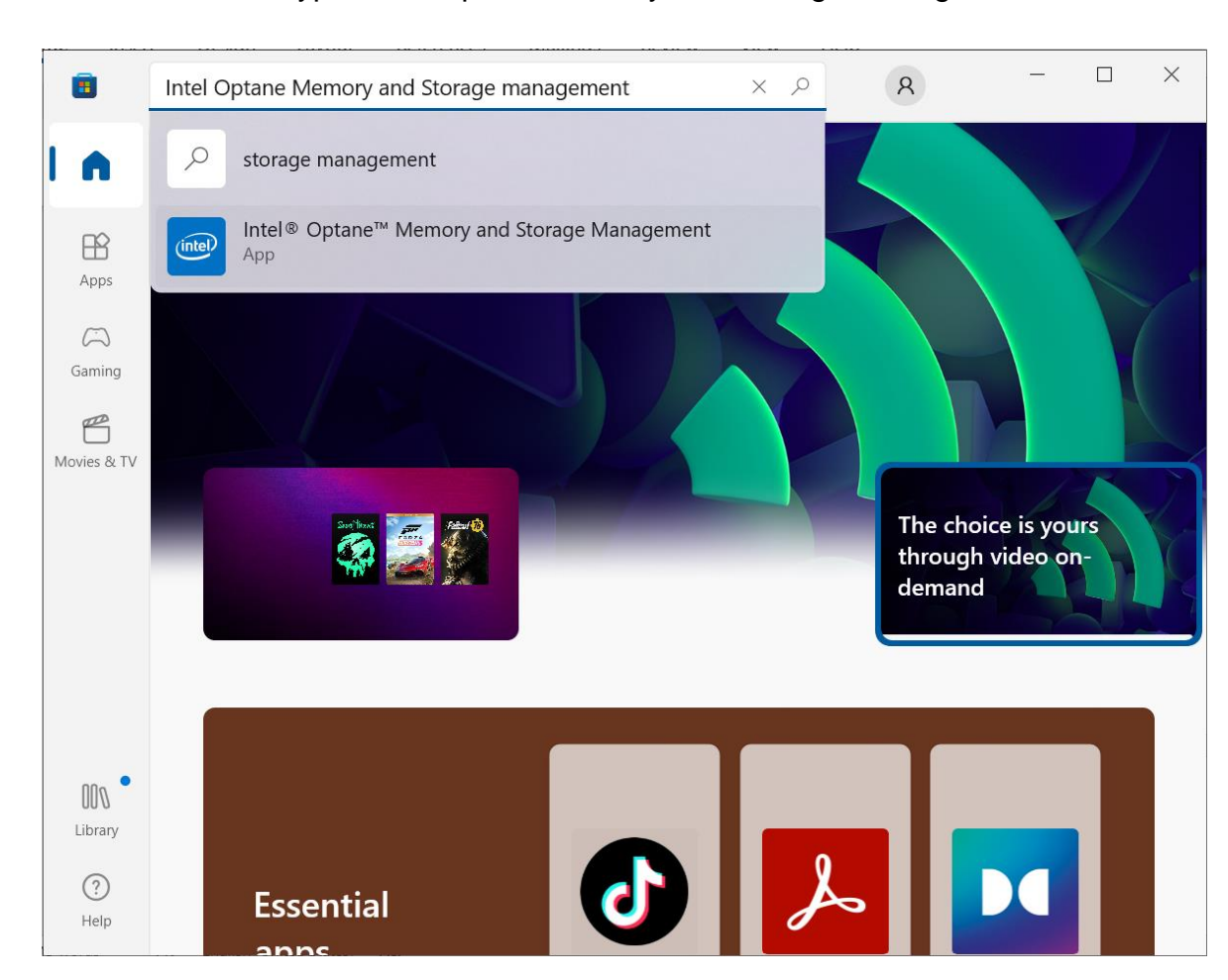

• In the search bar type "Intel Optane Memory and Storage Management"

• Select "Intel Optane Memory and Storage Management" from the results to open the full page.

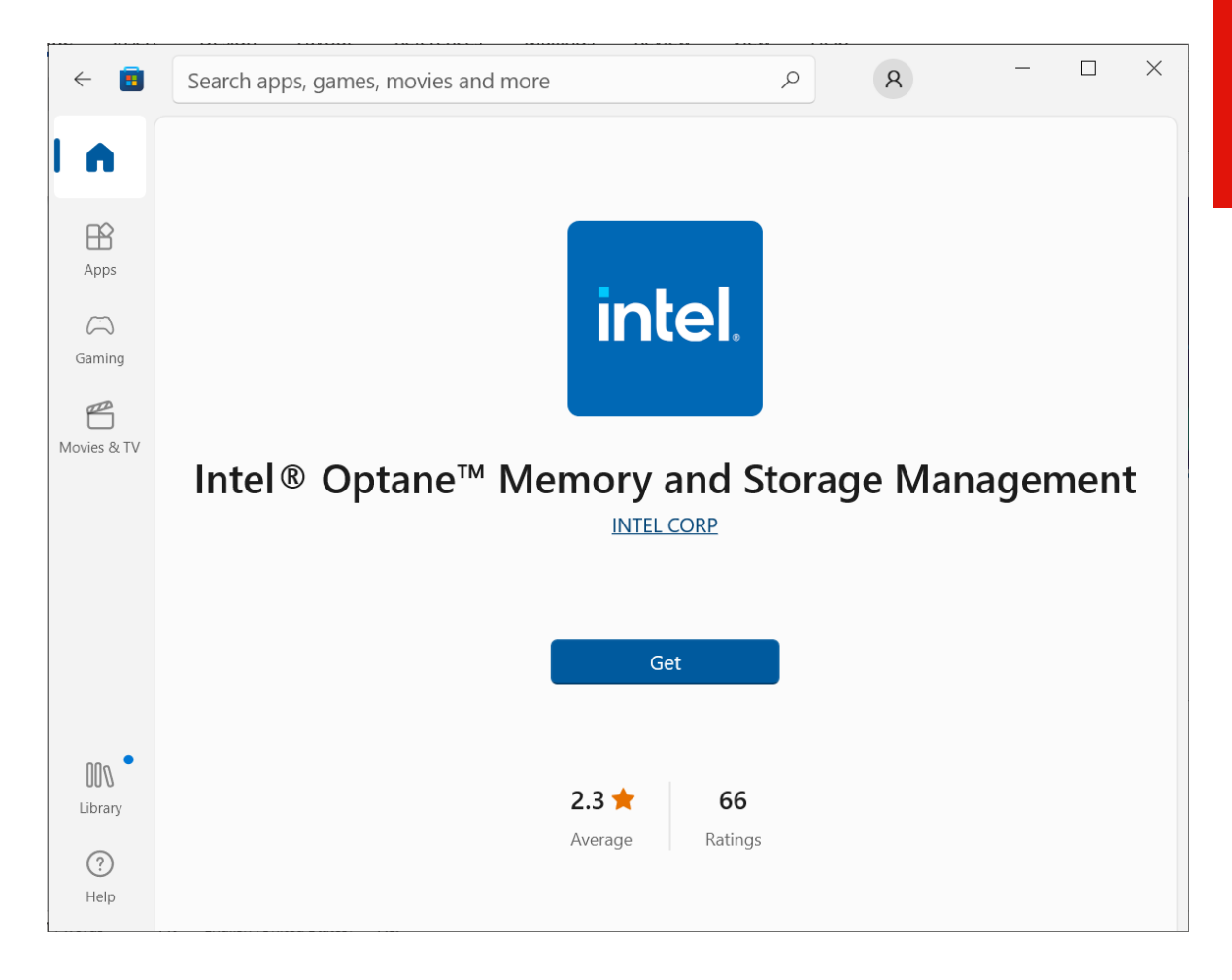

• Click "Get" to start installing Intal Optane Memory and Storage Management.

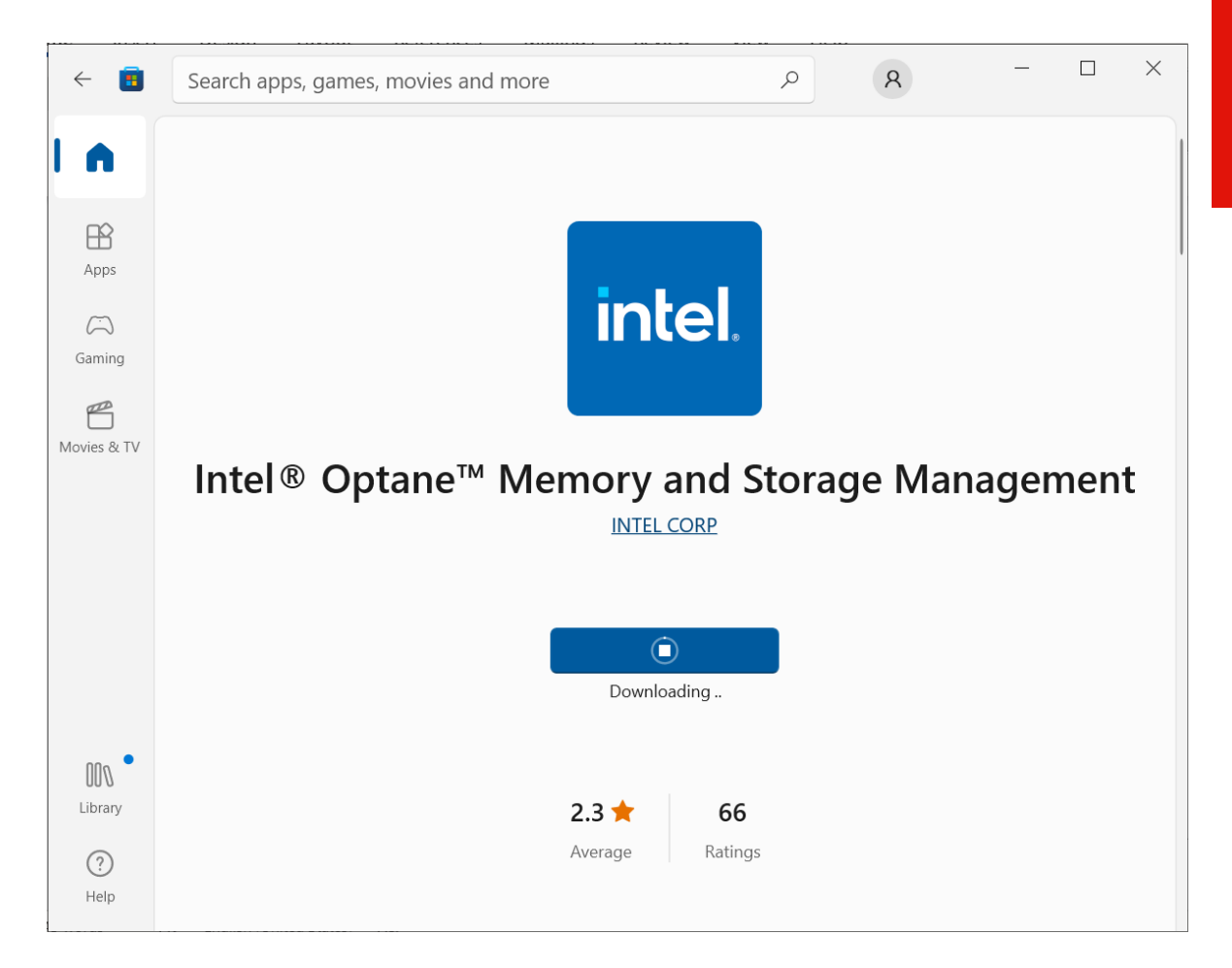

• Wait until the application will be downloaded and installed.

To verify the version of the application please refer to Section 2 - How to check the version of the Intel application.

<u>enovo</u>

# **Revision History**

| Version | Date      | Author                 | Changes/Updates        |
|---------|-----------|------------------------|------------------------|
|         |           |                        |                        |
|         |           |                        |                        |
| 1.0     | 6/28/2022 | Aleksandr<br>Panteleev | Initial launch release |